# **Device Search Guide**

## A. Mass FW upgrade

### 1. Click on the **Device Search** to find the device

| Q Device Search                 | - 2.0.0.2       |                 |                 |         |               |                   |            |
|---------------------------------|-----------------|-----------------|-----------------|---------|---------------|-------------------|------------|
| Search Method<br>© Local Broadc | ast             |                 | 45 device(s)    | found   | l             |                   |            |
| C IP Relay 192                  | 2.168.0.0 🔽 TCP | <b>_</b>        | De              | evice S | )earch        | 🔽 UPnP Search     | Get FW Ver |
| Model                           | Project         | Name            | IP              | Port    | Netmask       | MAC               | Firmware 🔺 |
| D08FF-08G2                      | DVR             | DVR             | 192.168.6.35    | 80      | 255.255.255.0 | 00:D0:89:0A:49:0E |            |
| DG946-FNJ                       | DVR             | DG946-FNJ       | 192.168.6.149   | 80      | 255.255.255.0 | 00:D0:89:09:B5:DE |            |
| DG946H                          | DVR             | DVR             | 192.168.6.69    | 80      | 255.255.255.0 | 00:D0:89:09:B5:BE |            |
| DG946H                          | DVR             | DVR             | 192.168.6.84    | 80      | 255.255.255.0 | 00:D0:89:09:B5:D0 |            |
| DIFFFFFFFF-06                   | NVB             | NVB             | 192.168.6.92    | 80      | 255.255.255.0 | 00:D0:89:60:60:01 |            |
| DS600                           | NAS             | ds600-00018E    | 192.168.50.5    | 8080    | 255.255.255.0 | 00:D0:89:00:01:8F |            |
| DS600                           | NAS             | ds600-00018E    | 192.168.6.132   | 8080    | 255.255.255.0 | 00:D0:89:00:01:8E |            |
| DTFF-04                         | NVB             | NVB             | 192.168.6.114   | 80      | 255.255.255.0 | 00:D0:89:0C:27:88 |            |
| DTFF-04                         | NVB             | NVB             | 192.168.6.82    | 80      | 255.255.255.0 | 00:D0:89:0C:27:92 |            |
| HD-04                           | DVR             | DVR             | 169.254.215.159 | 80      | 255.255.0.0   | 00:D0:89:00:02:10 |            |
| HDVR-8164-AI                    | DVR             | DVR             | 192.168.6.141   | 80      | 255.255.255.0 | 00:D0:89:09:B5:E2 |            |
| HDVR-884-AI                     | DVR             | DVR             | 192.168.6.143   | 80      | 255.255.255.0 | 00:D0:89:09:E3:0F |            |
| 160                             | NVB             | NVB             | 192.168.6.119   | 80      | 255.255.255.0 | 00:D0:89:0D:13:80 |            |
| 160                             | NVR             | NVRLLL-1        | 192.168.6.102   | 80      | 255.255.255.0 | 00:D0:89:0D:13:75 |            |
| L086G2                          | DVR             | DVR             | 192.168.6.115   | 80      | 255.255.255.0 | 00:D0:89:08:F3:86 |            |
| L08D9-08G2                      | DVR             | DVR             | 192.168.6.155   | 80      | 255.255.255.0 | 00:D0:89:81:85:04 |            |
| M086A                           | DVR             | DVR80           | 192.168.6.160   | 80      | 255.255.255.0 | 00:D0:89:03:4D:5F |            |
| NA063                           | NA063           | MegaPixelCamera | 192.168.6.249   | 80      | 255.255.255.0 | 00:D0:89:66:66:67 |            |
| NA083                           | NA083           | MegaPixelCamera | 192.168.6.227   | 80      | 255.255.255.0 | 00:D0:89:0A:4C:73 |            |

2. Hold the Ctrl button and click the mouse to select the devices you would like to upgrade

| Oevice Search    | - 2.0.0.2      |                 |               |                    |                   |          | ×    |
|------------------|----------------|-----------------|---------------|--------------------|-------------------|----------|------|
| Search Method    | ist            |                 | 45 device(s)  | ) found!           |                   |          |      |
| C IP Relay 192   | .168.0.0 🔽 TCF | ~ -             | D             | evice Search       | UPnP Search       | Get FW \ | /er. |
| Model            | Project        | Name            | IP            | Port Netmask       | MAC               | Firmware | *    |
| NA063            | NA063          | MegaPixelCamera | 192.168.6.249 | 80 255.255.255.0   | 00:D0:89:66:66:67 |          |      |
| NA083            | NA083          | MegaPixelCamera | 192.168.6.227 | 80 255.255.255.0   | 00:D0:89:0A:4C:73 |          |      |
| NH063            | NH063          | MegaPixelCamera | 192.168.6.214 | 80 255.255.255.0   | 00:01:02:03:04:05 |          |      |
| NH21x            | NH21x          | MegaPixelCamera | 192.168.6.124 | 80 255.255.255.0   | 00:D0:89:01:F3:50 |          |      |
| NH221            | NH221          | MegaPixelCamera | 192.168.6.224 | 80 255.255.255.0   | 60:9A:A4:00:09:48 |          |      |
| NV062            | NV062          | MegaPixelCamera | 192.168.6.188 | 80 255.255.255.0   | 00:D0:89:06:9A:E1 |          |      |
| NV063            | NV063          | MegaPixelCamera | 192.168.6.229 | 80 255.255.255.0   | 00:D0:89:0A:97:BB |          |      |
| NV063            | NV063          | MegaPixelCamera | 192.168.6.64  | 80 255.255.255.0   | 00:D0:89:08:A9:FD |          |      |
| NV102            | NV102          | MegapixelCamera | 192.168.6.163 | 80 255.255.255.0   | 00:D0:89:07:8F:1E |          |      |
| NV102            | NV102          | MegaPixelCamera | 192.168.6.173 | 80 255.255.255.0   | 00:D0:89:07:9C:48 |          |      |
| NV102            | NV102          | MegaPixelCamera | 192.168.6.185 | 80 255.255.255.0   | 00:D0:89:07:9C:4A |          |      |
| NV103            | NV103          | MegaPixelCamera | 192.168.6.138 | 80 255.255.255.0   | 00:D0:89:FE:65:93 |          |      |
| NV103            | NV103          | MegaPixelCamera | 192.168.6.139 | 80 255.255.255.0   | 00:D0:89:09:20:AE |          |      |
| NV103            | NV103          | MegaPixelCamera | 192.168.6.161 | 80 255.255.255.0   | 00:D0:89:09:AB:F7 |          |      |
| NV103            | NV103          | MegaPixelCamera | 192.168.6.235 | 80 255.255.255.0   | 00:D0:89:FF:67:BF |          |      |
| NV223            | NV223          | MegaPixelCamera | 192.168.6.99  | 80 255.255.255.0   | 00:D0:89:09:47:9C |          |      |
| TruVision DVR 30 | DVR            | TVR30           | 192.168.6.253 | 6553 255.255.255.0 | 00:D0:89:04:4B:A0 |          |      |
| unknown          | DVR            | BurnIn(1/1)     | 192.168.6.53  | 80 255.255.255.0   | 00:D0:89:09:B5:C2 |          |      |
| unknown          | DVR            | DVR             | 192.168.6.66  | 80 255.255.255.0   | 00:D0:89:0A:10:E6 |          | Ŧ    |

# 3. Left click the mouse and then click on Software Upgrade

|                                  |                |                 | V 1++ 1 - IVI | TELEVISENCE AND DECK |         |               |                   |        |        |      |
|----------------------------------|----------------|-----------------|---------------|----------------------|---------|---------------|-------------------|--------|--------|------|
| Q Device Search                  | - 2.0.0.2      |                 |               |                      |         |               |                   |        |        | ×    |
| Search Method<br>C Local Broadca | ast            |                 |               | 45 device(s)         | found   | 1             | 1                 |        |        |      |
| C IP Relay 192                   | .168.0.0 🔽 TCP | <b>Y</b>        |               | De                   | evice 9 | earch         | 🔽 UPnP Search     |        | Get Fw | Ver. |
| Model                            | Project        | Name            | IP            | )                    | Port    | Netmask       | MAC               | Firmwa | are    | *    |
| NA063                            | NA063          | MegaPixelCamera | 19            | 32.168.6.249         | 80      | 255.255.255.0 | 00:D0:89:66:66:67 |        |        | -    |
| NA083                            | NA083          | MegaPixelCamera | 19            | 32.168.6.227         | 80      | 255.255.255.0 | 00:D0:89:0A:4C:73 |        |        |      |
| NH063                            | NH063          | MegaPixelCamera | 19            | 32.168.6.214         | 80      | 255.255.255.0 | 00:01:02:03:04:05 |        |        |      |
| NH21x                            | NH21x          | MegaPixelCamera | 19            | 92.168.6.124         | 80      | 255.255.255.0 | 00:D0:89:01:F3:50 |        |        |      |
| NH221                            | NH221          | MegaPixelCamera | 19            | 32.168.6.224         | 80      | 255.255.255.0 | 60:3A:A4:00:09:48 |        |        |      |
| NV062                            | NV062          | MegaPixelCamera | 19            | 32.168.6.188         | 80      | 255.255.255.0 | 00:D0:89:06:9A:E1 |        |        |      |
| NV063                            | NV063          | MegaPixelCamera | 19            | 32.168.6.229         | 80      | 255.255.255.0 | 00:D0:89:0A:97:BB |        |        |      |
| NV063                            | NV063          | MegaPixelCamera | 19            | 32.168.6.64          | 80      | 255.255.255.0 | 00:D0:89:08:A9:FD |        |        |      |
| NV102                            | NV102          | MegapixelCamera | 19            | 92.168.6.163         | 80      | 255.255.255.0 | 00:D0:89:07:8F:1E |        |        |      |
| NV102                            | NV102          | MegaPixelCamera | 19            | 92.168.6.173         | 80      | 255.255.255.0 | 00:D0:89:07:9C:48 |        |        |      |
| NV102                            | NV102          | MegaPixelCamera | 19            | 92.168.6.185         | 80      | 255.255.255.0 | 00:D0:89:07:9C:4A |        |        |      |
| NV103                            | NV103          | MegaPixelCamera | 19            | 92.168.6.138         | 80      | 255.255.255.0 | 00:D0:89:FE:65:93 |        |        | _    |
| NV103                            | NV103          | MegaPixelCamera | 19            | 2.168.6.139          | 80      | 255.255.255.0 | 00:D0:89:09:20:AE |        |        |      |
| NV103                            | NV103          | MegaPixelCamera | Detail        | l info.              |         | 5.255.0       | 00:D0:89:09:AB:F7 |        |        |      |
| NV103                            | NV103          | MegaPixelCamera | Brows         | ie<br>Naturali Catu  | _       | 55.255.0      | 00:D0:89:FF:67:BF |        |        |      |
| NV223                            | NV223          | MegaPixelCamera | Softw         | are Upgrade          | Р       | i5.255.0      | 00:D0:89:09:47:9C |        |        |      |
| TruVision DVR 30                 | DVR            | TVR30           |               | 2.100.0.200          | 0000    | 200.255.255.0 | 00:D0:89:04:4B:A0 |        |        |      |
| unknown                          | DVR            | Burnin(1/1)     | 19            | 92.168.6.53          | 80      | 255.255.255.0 | 00:D0:89:09:B5:C2 |        |        |      |
| unknown                          | DVR            | DVR             | 19            | 92.168.6.66          | 80      | 255.255.255.0 | 00:D0:89:0A:10:E6 |        |        | -    |
|                                  |                |                 |               |                      |         |               |                   |        |        |      |

### 4. Click on Choose File

| Q Device Search                  | - 2.0.0.2            |                                    |               |           |                   |                   |          | 8      |
|----------------------------------|----------------------|------------------------------------|---------------|-----------|-------------------|-------------------|----------|--------|
| Search Method<br>© Local Broadca | ast                  |                                    | 45 device     | (s) found |                   |                   |          |        |
| C IP Relay 192                   | .168.0.0 TCP         | V                                  |               | Device 9  | iearch            | UPnP Search       | Get P    | W Ver. |
| Model                            | Project              | Name                               | IP            | Port      | Netmask           | MAC               | Firmware | *      |
| NA063                            | NA022<br>Software Up | ograde                             | 102.100.0.240 | 00        |                   |                   |          |        |
| NA083                            | NAC                  | 0                                  | -             | Selected  | List              |                   |          |        |
| NH063                            | NHI<br>Step 1 :      |                                    |               | 3 Mega    | PixelCameras sele | cted.             |          |        |
| NH21x                            | NH2 CCPT.            |                                    |               | IP Add    | tress Up          | date Status       |          |        |
| NH221                            | NH2 Upload t         | he binary file.                    |               | 192.1     | 68.6.139 Ava      | ailable           |          |        |
| NV062                            | NVC Ch               | oose file                          |               | 192.10    | 58.6.161 Ava      | ailable           |          |        |
| NV063                            | NV( No file s        | elected.                           |               | 132.10    | 50.0.33 Ave       |                   |          |        |
| NV063                            | NVC                  |                                    |               |           |                   |                   |          |        |
| NV102                            | NV1 Step 2 :         |                                    |               |           |                   |                   |          |        |
| NV102                            | NV1<br>Click the     | upgrade button to start the upgrad |               |           |                   |                   |          |        |
| NV102                            | NV1                  |                                    | e process.    |           |                   |                   |          |        |
| NV103                            | NV1                  | pgrade                             |               |           |                   |                   |          | _      |
| NV103                            | NV1                  |                                    |               |           |                   |                   |          |        |
| NV103                            | NV1                  |                                    |               |           |                   |                   |          |        |
| NV103                            | NV103                | MegaPixelCamera                    | 192.168.6.235 | 80        | 255.255.255.0     | 00:D0:89:FF:67:BF |          |        |
| NV223                            | NV223                | MegaPixelCamera                    | 192.168.6.99  | 80        | 255.255.255.0     | 00:D0:89:09:47:9C |          |        |
| TruVision DVR 30                 | DVR                  | TVR30                              | 192.168.6.253 | 6553      | 255.255.255.0     | 00:D0:89:04:4B:A0 |          |        |
| unknown                          | DVR                  | BurnIn(1/1)                        | 192.168.6.53  | 80        | 255.255.255.0     | 00:D0:89:09:B5:C2 |          |        |
| unknown                          | DVR                  | DVR                                | 192.168.6.66  | 80        | 255.255.255.0     | 00:D0:89:0A:10:E6 |          | -<br>- |
|                                  |                      |                                    |               |           |                   |                   |          |        |

| Q Device Search  | - 2.0.0.2       |                                         |                    |                 |                   |          | 8      |
|------------------|-----------------|-----------------------------------------|--------------------|-----------------|-------------------|----------|--------|
| Search Method    | ast             |                                         | 45 device(s) found | d!              |                   |          |        |
| C IP Relay 192   | 2.168.0.0 🔽 TCP | <b>Y</b>                                | Device             | Search          | UPnP Search       | Get F    | W Ver. |
| Model            | Pro Bish High   | 1 1                                     |                    | 1               |                   | Firmware | *      |
| NA063            |                 |                                         |                    |                 |                   |          | _      |
| NA083            | N4 搜尋位置([       | 2120130208NSA_SDK310                    | <b>_</b>           | ← 🖪 🚰 💷         |                   |          |        |
| NH063            | NH 🤤            | 名稱                                      |                    | 修改日期            |                   |          |        |
| NH21x            | NH 最近的位置        | uImage_userland                         |                    | 2013/2/8        | 上午 11:46 1        |          |        |
| NH221            | NH 🗾            |                                         |                    |                 |                   |          |        |
| NV062            | N\ 点面           |                                         |                    |                 |                   |          |        |
| NV063            | NV (11)         |                                         |                    |                 |                   |          |        |
| NV063            | NV 媒體櫃          |                                         |                    |                 | -                 |          |        |
| NV102            | NV 🔊            |                                         |                    |                 | -                 |          |        |
| NV102            | NV 電腦           |                                         |                    |                 |                   |          |        |
| NV102            | NV 🕋            |                                         |                    |                 |                   |          |        |
| NV103            | NV 網路           | ( ) ( ) ( ) ( ) ( ) ( ) ( ) ( ) ( ) ( ) | 1                  |                 |                   |          | _      |
| NV103            | NV              |                                         |                    |                 | 問題補償の             |          |        |
| NV103            | NV              | 増売有得(四).<br>授安精制(不): The set 4 下):      | -                  |                 | 開い出               |          |        |
| NV103            | NV              | 1曲来知空(1).  Opgrade File                 | 8                  | <u> </u>        | 40.0              |          |        |
| NV223            | NV223           | MegaPixelCamera                         | 192.168.6.99 80    | 255.255.255.0   | 00:D0:89:09:47:9C |          |        |
| TruVision DVR 30 | DVR             | TVR30                                   | 192.168.6.253 655  | 3 255.255.255.0 | 00:D0:89:04:4B:A0 |          |        |
| unknown          | DVR             | Burnin(1/1)                             | 192.168.6.53 80    | 255.255.255.0   | 00:D0:89:09:85:C2 |          |        |
| unknown          | DVR             | DVR                                     | 192.168.6.66 80    | 255.255.255.0   | 00:D0:89:0A:10:E6 |          | Ŧ      |

# 5. Select the upgrade file and click on **Open**.

### 6. Click on **Upgrade**

| Q Device Search                  | - 2.0.0.2         |                                    |               |            |                             |                   |          |         |
|----------------------------------|-------------------|------------------------------------|---------------|------------|-----------------------------|-------------------|----------|---------|
| Search Method<br>© Local Broadca | ast               |                                    | 45 device     | e(s) found | ļ                           |                   |          |         |
| C IP Relay 192                   | .168.0.0 TCP      | <b>v</b>                           |               | Device     | Search                      | UPnP Search       | Get      | FW Ver. |
| Model                            | Project           | Name                               | IP            | Port       | Netmask                     | MAC               | Firmware | ^       |
| NA063                            | NA000 Software Ur | ograde                             | 100.100.0.040 | 00         |                             |                   |          |         |
| NA083                            | NAC               | 9.000                              | -             | -Salacta   | d Liet                      |                   |          |         |
| NH063                            | NH(               |                                    |               | 3 Meg      | a List<br>jaPixelCameras si | elected.          |          |         |
| NH21x                            | NH2 Step 1.       |                                    |               | IP Ad      | Idress L                    | Ipdate Status     |          |         |
| NH221                            | NH2 Upload t      | he binary file.                    |               | 192.1      | 68.6.139 4                  | wailable          |          |         |
| NV062                            | NV( Ch            | pose file                          |               | 192.1      | 168.6.161 A                 | wailable          |          |         |
| NV063                            | NV( ulmage_       | userland                           |               | 132.1      | 100.0.33 F                  | valiable          |          |         |
| NV063                            | NV( \\dynar       | d\生産 - NH_NVXX3_A5s\firmwar        | e\Non Br      |            |                             |                   |          |         |
| NV102                            | NV1 Step 2 :      |                                    |               |            |                             |                   |          |         |
| NV102                            | NV1 Click the     |                                    |               |            |                             |                   |          |         |
| NV102                            | NV1               | upgrade button to start the upgrad | e process.    |            |                             |                   |          |         |
| NV103                            | NV1 U             | pgrade                             |               |            |                             |                   |          | _       |
| NV103                            | NV1               |                                    |               |            |                             |                   |          |         |
| NV103                            | NV1               |                                    |               |            |                             |                   |          |         |
| NV103                            | NV103             | MegaPixelCamera                    | 192.168.6.235 | 80         | 255.255.255.0               | 00:D0:89:FF:67:BF |          |         |
| NV223                            | NV223             | MegaPixelCamera                    | 192.168.6.99  | 80         | 255.255.255.0               | 00:D0:89:09:47:9C |          |         |
| TruVision DVR 30                 | DVR               | TVR30                              | 192.168.6.253 | 655        | 3 255.255.255.0             | 00:D0:89:04:4B:A0 |          |         |
| unknown                          | DVR               | Burnin(1/1)                        | 192.168.6.53  | 80         | 255.255.255.0               | 00:D0:89:09:85:C2 |          |         |
| unknown                          | DVR               | DVR                                | 192.168.6.66  | 80         | 255.255.255.0               | 00:D0:89:0A:10:E6 |          | -       |

# 7. Enter the ID /Password and click on Log In

| Q Device Search  | - 2.0.0.2      |                               |               |                                       |                   |          | 23    |
|------------------|----------------|-------------------------------|---------------|---------------------------------------|-------------------|----------|-------|
| Search Method    | ist            |                               | 45 device(s)  | found!                                |                   |          |       |
| C IP Relay 192   | .168.0.0 🔽 TCP | <b>v</b>                      | De            | evice Search                          | UPnP Search       | Get Fw   | /Ver. |
| Model            | Project        | Name                          |               | Port Netmask                          | MAC               | Firmware | *     |
| NA063            | NA052          | u prije                       | 100.100.0.040 | 00 055 055 055 0                      |                   |          | -     |
| NA083            | NAC            | Jgrade                        | -0-           | de ete el l'inte                      |                   |          |       |
| NH063            | NHC Charles 1  |                               | 3             | alected List<br>3 MegaPixelCameras si | elected.          |          |       |
| NH21x            | NH2 Step 1:    |                               |               | IP Address U                          | Jpdate Status     |          |       |
| NH221            | NH: Upload t   | he binary file. 💿 MegapixelIP | Camera 📃      |                                       | wailable          |          |       |
| NV062            | NV( Ch         | oose file                     |               | A                                     | vailable          |          |       |
| NV063            | NVC ulmage_    | userland                      |               | P                                     | Vallable          |          |       |
| NV063            | NV( \\dynar    | d\生產・NH_ID:                   |               |                                       |                   |          |       |
| NV102            | NV1 Step 2 :   | Password :                    | _             |                                       |                   |          |       |
| NV102            | NV1 Click the  | 🗌 Keep me S                   | igned-In I    | _og In                                |                   |          |       |
| NV102            | NV1            | e upgrade buil                |               |                                       |                   |          |       |
| NV103            | NV1            | pgrade                        |               |                                       |                   |          |       |
| NV103            | NV1            |                               |               |                                       |                   |          |       |
| NV103            | NV1            |                               |               |                                       |                   |          |       |
| NV103            | NV103          | MegaPixelCamera               | 192.168.6.235 | 80 255.255.255.0                      | 00:D0:89:FF:67:BF |          |       |
| NV223            | NV223          | MegaPixelCamera               | 192.168.6.99  | 80 255.255.255.0                      | 00:D0:89:09:47:9C |          |       |
| TruVision DVR 30 | DVR            | TVR30                         | 192.168.6.253 | 6553 255.255.255.0                    | 00:D0:89:04:4B:A0 |          |       |
| unknown          | DVR            | BurnIn(1/1)                   | 192.168.6.53  | 80 255.255.255.0                      | 00:D0:89:09:B5:C2 |          |       |
| unknown          | DVR            | DVR                           | 192.168.6.66  | 80 255.255.255.0                      | 00:D0:89:0A:10:E6 |          | -     |

### 8. Upgrade starts

| Q Device Search  | - 2.0.0.2            |                                     |               |                    |                     |          | ×      |
|------------------|----------------------|-------------------------------------|---------------|--------------------|---------------------|----------|--------|
| Search Method    |                      |                                     | 45 devic      | e(s) found!        |                     |          |        |
| C ID Datas 192   |                      |                                     |               |                    | 1                   | 0 I D.   |        |
|                  |                      |                                     |               | Device Search      | UPnP Search         | GetFW    | / Ver. |
| Model            | Project              | Name                                | IP            | Port Netmask       | MAC                 | Firmware | ^      |
| NA063            | NA050<br>Software Ur | bu er er                            | 100 100 0 040 |                    |                     |          |        |
| NA083            | NAC                  | 9.000                               |               | -Selected List     |                     |          |        |
| NH063            | NHC Steve 1          |                                     |               | 3 MegaPixelCameras | selected.           |          |        |
| NH21x            | NH: Step 1.          |                                     |               | IP Address         | Update Status       |          |        |
| NH221            | NH2 Upload t         | he binary file.                     |               | 192.168.6.139      | Available           |          |        |
| NV062            | NV( Ch               | oose file                           |               | 192.168.6.161      | Available           |          |        |
| NV063            | NV( ulmage_          | userlanc Upload File                |               |                    | vailable            |          |        |
| NV063            | NV( \\dynar          | d\生産 -                              |               |                    |                     |          |        |
| NV102            | NV1 Stop 2 -         |                                     | Verifying     |                    |                     |          |        |
| NV102            | NV1                  |                                     |               |                    |                     |          |        |
| NV102            | NV1 Click the        | upgrade button to start the upgrade | le process.   |                    |                     |          |        |
| NV103            | NV1 U                | pgrade                              |               |                    |                     |          |        |
| NV103            | NV1                  |                                     |               |                    |                     |          |        |
| NV103            | NV1                  |                                     |               | 1                  |                     |          |        |
| NV103            | NV103                | MegaPixelCamera                     | 192.168.6.235 | 80 255,255,255,    | 00:D0:89:FF:67:BF   |          |        |
| NV223            | NV223                | MegaPixelCamera                     | 192.168.6.99  | 80 255.255.255.0   | ) 00:D0:89:09:47:9C |          |        |
| TruVision DVR 30 | DVB                  | TVB30                               | 192.168.6.253 | 6553 255,255,255,  | 00:D0:89:04:48:A0   |          |        |
| unknown          | DVB                  | Burnin(1/1)                         | 192 168 6 53  | 80 255 255 255     | 1 00:D0:89:09:85:C2 |          |        |
| upknown          | DVB                  | DVB                                 | 192 168 6 66  | 80 255 255 255     | 00.00.89.04.10.55   |          |        |
|                  | D YII                | D YII                               | 132.100.0.00  | 00 200.200.200.0   | 5 55.00.03.04.10.00 |          | -      |

# Software Upgrade Step 1 : Upload the binary file. Upload finished! ing... art the upgrade process. Upgrade 192.168.0.220

# 9. Once the upgrade is complete, Click on **OK**

### 10. Click on **OK** to finish the upgrade

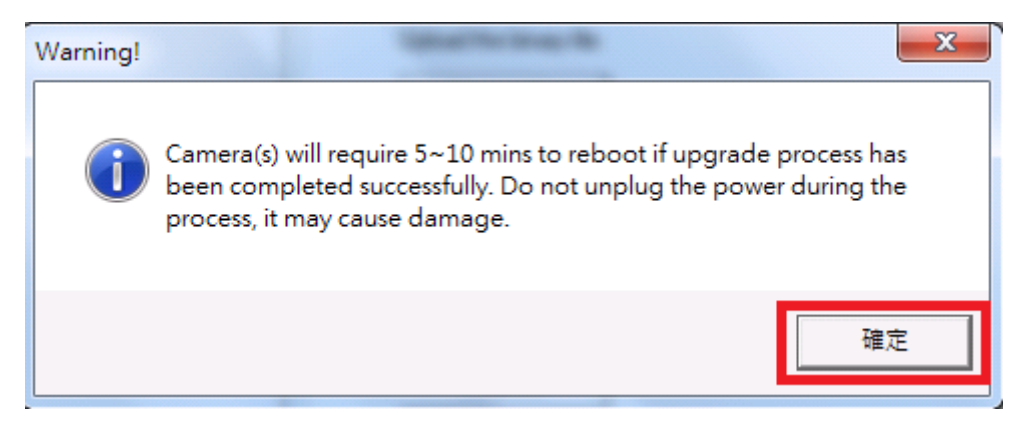

# B. Get FW version

## 1. Click on Get FW Ver.

| Q Device Search                 | n - 2.0.0.2    |                 |       |              |        |               |                   |          | ×       |
|---------------------------------|----------------|-----------------|-------|--------------|--------|---------------|-------------------|----------|---------|
| Search Method<br>© Local Broadc | ast            |                 |       | 65 device(s) | found  | I             |                   |          |         |
| C IP Relay 192                  | 2.168.0.0 🔽 TC | P               |       | De           | vice 9 | Search        | 🔽 UPnP Search     | Get      | FW Ver. |
| Model                           | Project        | Name            | IP    |              | Port   | Netmask       | MAC               | Firmware | *       |
| DTFF-04                         | NVR            | NVR             | 192.  | 168.6.109    | 80     | 255.255.255.0 | 00:D0:89:0D:8D:AB |          |         |
| DTFF-04                         | NVR            | NVR             | 192.  | 168.6.129    | 80     | 255.255.255.0 | 00:D0:89:0D:8D:A0 |          |         |
| DTFF-04                         | NVR            | NVR             | 192.  | 168.6.82     | 80     | 255.255.255.0 | 00:D0:89:0C:27:92 |          |         |
| FVS-DVR616UII PR                | IO DVR         | DVR             | 192.  | 168.6.80     | 80     | 255.255.255.0 | 00:D0:89:09:76:CF |          |         |
| HD-04                           | DVR            | DVR             | 169.  | 254.215.159  | 80     | 255.255.0.0   | 00:D0:89:00:02:10 |          |         |
| HD-04                           | DVR            | DVR             | 192.  | 168.6.52     | 80     | 255.255.255.0 | 00:D0:89:0C:D4:20 |          |         |
| HDVR-8164-AI                    | DVR            | DVR             | 192.  | 168.6.141    | 80     | 255.255.255.0 | 00:D0:89:09:85:E2 |          |         |
| HDVR-884-AI                     | DVR            | DVR             | 169.  | 254.46.155   | 80     | 255.255.0.0   | 00:D0:89:09:E3:0F |          |         |
| 160                             | NVR            | NVR             | 192.  | 168.6.119    | 80     | 255.255.255.0 | 00:D0:89:0D:13:80 |          |         |
| 160                             | NVR            | NVR             | 192.  | 168.6.140    | 80     | 255.255.255.0 | 00:D0:89:0D:13:78 |          |         |
| 160                             | NVR            | NVR             | 192.  | 168.6.145    | 80     | 255.255.255.0 | 00:D0:89:0D:13:7D |          |         |
| 160                             | NVR            | NVR             | 192.  | 168.6.50     | 80     | 255.255.255.0 | 00:D0:89:0D:13:7E |          |         |
| 160                             | NVR            | NVRLLL-1        | 192.  | 168.6.102    | 80     | 255.255.255.0 | 00:D0:89:0D:13:75 |          |         |
| L086G2                          | DVR            | DVR             | 192.  | 168.6.115    | 80     | 255.255.255.0 | 00:D0:89:08:F3:86 |          |         |
| L08D9-08G2                      | DVR            | DVR             | 192.  | 168.6.155    | 80     | 255.255.255.0 | 00:D0:89:81:85:04 |          |         |
| LNR104                          | DVR            | NVR             | 192.  | 168.6.144    | 80     | 255.255.255.0 | 00:D0:89:07:5A:A0 |          |         |
| M086A                           | DVR            | DVR80           | 192.  | 168.6.160    | 80     | 255.255.255.0 | 00:D0:89:03:4D:5F |          |         |
| NA083                           | NA083          | MegaPixelCamera | 192.  | 168.6.227    | 80     | 255.255.255.0 | 00:D0:89:0A:4C:73 |          |         |
| NH063                           | NH063          | MegaPixelCamera | 192.1 | 168.6.214    | 80     | 255.255.255.0 | 00:01:02:03:04:05 |          | -       |

# 2. Enter the ID /Password and click on Log In

| 🝳 Device Search -                 | 2.0.0.2      |              |                  |                  |        |           |      |                   |             | X |
|-----------------------------------|--------------|--------------|------------------|------------------|--------|-----------|------|-------------------|-------------|---|
| Search Method<br>© Local Broadcas | t            |              |                  | 54 device(s) for | und!   |           |      |                   |             |   |
| C IP Relay 192.1                  | 68.0.0 🔽 TCP | <b>_</b>     |                  | Devi             | ce Sea | arch      |      | UPnP Search       | Get FW Ver. |   |
| Model                             | Project      | Name         |                  | IP               | Port   | Netmask   |      | MAC               | Firmware    |   |
| A-Series016                       | WindowsNVR   | 630-Jesse    |                  | 192.168.6.122    | 80     | 255.255.2 | 55.0 | BC:AE:C5:D6:AB:7D |             |   |
| A-Series020                       | WindowsNVR   | ivy2-PC      |                  | 192.168.6.68     | 2000   | 255.255.2 | 55.0 | 00:00:00:00:00:03 |             |   |
| CP-RNC-BP20C                      | CP PLUS      | CP-RNC-BP2   | 0C               | 192.168.6.63     | 80     | 255.255.2 | 55.0 | 00:40:8C:9F:AB:6B |             |   |
| D08FF-08G2                        | DVR          | DVR          |                  | 192.168.6.35     | 80     | 255.255.2 | 55.0 | 00:D0:89:0A:49:0E |             |   |
| D282                              | D282         | Optica Netwo | O MegapixelIP    | Camera 🗖 🗖       |        | X         | 55.0 | 00:01:02:03:04:05 |             |   |
| D9BDB-46H                         | DVR          | DVR          | Diana kanatak    |                  |        |           | 55.0 | 00:D0:89:09:B5:C8 |             |   |
| D9BDB-80                          | NVR          | NVB          | Please Insert th | e ID/FW:         |        | _         | 55.0 | 00:D0:89:09:B5:D2 |             |   |
| DG946-FNJ                         | DVR          | DG946-FNJ    | ID: J            | min              |        |           | 55.0 | 00:D0:89:09:B5:DE |             |   |
| DG946H                            | DVR          | DVR          | Password :       | ×                |        |           | 55.0 | 00:D0:89:09:B5:BE |             |   |
| DG946H                            | DVR          | DVR          | 🔲 Keep me S      | igned-In L       | .og In |           | 55.0 | 00:D0:89:09:B5:D0 |             |   |
| DIFFFFFFF-06                      | NVB          | NVR          |                  |                  |        |           | 55.0 | 00:D0:89:60:60:01 |             |   |
| DS600                             | NAS          | ds600-00018  | Ξ                | 192.168.6.132    | 8080   | 255.255.2 | 55.0 | 00:D0:89:00:01:8E |             |   |
| FVS-DVR616UII PRO                 | DVR          | DVR          |                  | 192.168.6.80     | 80     | 255.255.2 | 55.0 | 00:D0:89:09:76:CF |             |   |
| HD-04                             | DVR          | DVR          |                  | 192.168.6.52     | 80     | 255.255.2 | 55.0 | 00:D0:89:0C:D4:20 |             |   |
| HDVR-8164-AI                      | DVR          | DVR          |                  | 192.168.6.141    | 80     | 255.255.2 | 55.0 | 00:D0:89:09:B5:E2 |             |   |
| 160                               | NVR          | NVB          |                  | 192.168.6.119    | 80     | 255.255.2 | 55.0 | 00:D0:89:0D:13:80 |             |   |
| 160                               | NVR          | NVR          |                  | 192.168.6.140    | 80     | 255.255.2 | 55.0 | 00:D0:89:0D:13:78 |             |   |
| 160                               | NVB          | NVB          |                  | 192.168.6.145    | 80     | 255.255.2 | 55.0 | 00:D0:89:0D:13:7D |             |   |
| 160                               | NVB          | NVB          |                  | 192.168.6.50     | 80     | 255.255.2 | 55.0 | 00:D0:89:0D:13:7E |             |   |
| 100                               | 1575         | NOTION 4     |                  | 100 100 0 100    | 00     | one one o | o    | 00 D0 00 0D 10 75 |             | • |

| Q Device Search                  | - 2.0.0.2    |                   |           |             |       |               |                   | - • •         |
|----------------------------------|--------------|-------------------|-----------|-------------|-------|---------------|-------------------|---------------|
| Search Method<br>C Local Broadca | ist          |                   | 54 de     | vice(s) fou | nd!   |               |                   |               |
| C IP Relay 192                   | .168.0.0 TCP | -                 |           | Devic       | e Sea | arch          | UPnP Search       | Getting Ver   |
| Model                            | Project      | Name              | IP        |             | Port  | Netmask       | MAC               | minware       |
| NA083                            | NA083        | MegaPixelCamera   | 192.168.6 | 6.227       | 80    | 255.255.255.0 | 00:D0:89:0A:4C:73 | 120130111NSA  |
| NH063                            | NH063        | MegaPixelCamera   | 192.168.  | 6.214       | 80    | 255.255.255.0 | 00:01:02:03:04:05 | :120121005NSA |
| NH06x                            | NH06x        | MegaPixelCamera   | 192.168.  | 6.31        | 80    | 255.255.255.0 | 00:D0:89:00:A2:61 | 120090330NS   |
| NH21x                            | NH21x        | MegaPixelCamera   | 192.168.  | 5.124       | 80    | 255.255.255.0 | 00:D0:89:01:F3:50 | 820091021NS   |
| NH221                            | NH221        | MegaPixelCamera   | 192.168.  | 5.224       | 80    | 255.255.255.0 | 60:9A:A4:00:09:48 | 420111031NS   |
| NV062                            | NV062        | MegaPixelCamera   | 192.168.  | 6.188       | 80    | 255.255.255.0 | 00:D0:89:06:9A:E1 | 120110711ANS  |
| NV063                            | NV063        | MegaPixelCamera   | 192.168.  | 6.229       | 80    | 255.255.255.0 | 00:D0:89:0A:97:BB | 120130208NSA  |
| NV063                            | NV063        | MegaPixelCamera   | 192.168.  | 5.64        | 80    | 255.255.255.0 | 00:D0:89:08:A9:FD | 120121116NSA  |
| NV102                            | NV102        | MegapixelCamera   | 192.168.  | 6.163       | 80    | 255.255.255.0 | 00:D0:89:07:8F:1E | d20111213BNS  |
| NV102                            | NV102        | MegaPixelCamera   | 192.168.  | 6.173       | 80    | 255.255.255.0 | 00:D0:89:07:9C:48 | d20120814BNS  |
| NV102                            | NV102        | MegaPixelCamera   | 192.168.  | 6.185       | 80    | 255.255.255.0 | 00:D0:89:07:9C:4A | dc20110811ANS |
| NV102                            | NV102        | MegaPixellPCamera | 192.168.  | 6.36        | 80    | 255.255.255.0 | 00:D0:89:07:9C:46 | dc20110811ANS |
| NV103                            | NV103        | MegaPixelCamera   | 192.168.  | 6.107       | 80    | 255.255.255.0 | 00:D0:89:08:39:45 |               |
| NV103                            | NV103        | MegaPixelCamera   | 192.168.  | 6.138       | 80    | 255.255.255.0 | 00:D0:89:FE:65:93 | 120120713NSA  |
| NV103                            | NV103        | MegaPixelCamera   | 192.168.  | 6.139       | 80    | 255.255.255.0 | 00:D0:89:09:20:AE | 120121212NSA  |
| NV103                            | NV103        | MegaPixelCamera   | 192.168.  | 6.232       | 80    | 255.255.255.0 | 00:D0:89:FE:65:92 | 120120713NSA  |
| NV103                            | NV103        | MegaPixelCamera   | 192.168.  | 6.234       | 80    | 255.255.255.0 | 00:D0:89:FE:65:86 | 120120713NSA  |
| NV103                            | NV103        | MegaPixelCamera   | 192.168.  | 6.235       | 80    | 255.255.255.0 | 00:D0:89:FF:67:BF | 120120713NSA  |
| NV223                            | NV223        | MegaPixelCamera   | 192.168.  | 6.99        | 80    | 255.255.255.0 | 00:D0:89:09:47:9C | 120121116NSA  |
| T VC: DVD 20                     | DVD          | TVDDD             | 100.100   | 0.050       | orre  |               | 00 00 00 04 40 40 |               |

### 3. The FW loaded on the device will show up under the Firmware tab

# C. Batch Network Setup

### a. Static IP Allocate

1. Hold the Ctrl button and click the mouse to select the devices you would like to upgrade

| Search Method<br>Control Local Broadca | ast           |                 | 55 device(s) f | ound!    |               |                   |             |
|----------------------------------------|---------------|-----------------|----------------|----------|---------------|-------------------|-------------|
| C IP Relay 192                         | .168.0.0 🔽 TC | P -             | De             | vice Sea | rch 🖡         | UPnP Search       | Get FW Ver. |
| Model                                  | Project       | Name            | IP             | Port     | Netmask       | MAC               | Firmware    |
| NV103                                  | NV103         | MegaPixelCamera | 192.168.6.138  | 80       | 255.255.255.0 | 00:D0:89:FE:65:93 |             |
| VV103                                  | NV103         | MegaPixelCamera | 192.168.6.139  | 80       | 255.255.255.0 | 00:D0:89:09:20:AE |             |
| NV103                                  | NV103         | MegaPixelCamera | 192.168.6.161  |          | 255.255.255.0 | 00:D0:89:09:AB:F7 |             |
| VV103                                  | NV103         | MegaPixelCamera | 192.168.6.232  |          | 255.255.255.0 | 00:D0:89:FE:65:92 |             |
| NV103                                  | NV103         | MegaPixelCamera | 192.168.6.234  | 80       | 255.255.255.0 | 00:D0:89:FE:65:86 |             |
| NV103                                  | NV103         | MegaPixelCamera | 192.168.6.235  | 80       | 255.255.255.0 | 00:D0:89:FF:67:BF |             |
| NV223                                  | NV223         | MegaPixelCamera | 192.168.6.128  | 80       | 255.255.255.0 | 00:D0:89:FE:78:9A |             |
| NV223                                  | NV223         | MegaPixelCamera | 192.168.6.99   | 80       | 255.255.255.0 | 00:D0:89:09:47:9C |             |
| TruVision DVR 30                       | DVR           | TVR30           | 192.168.6.253  | 6553     | 255.255.255.0 | 00:D0:89:04:48:A0 |             |
| unknown                                | DVR           | DVR             | 192.168.6.148  | 80       | 255.255.255.0 | 00:D0:89:0C:D4:20 |             |
| unknown                                | DVR           | DVR             | 192.168.6.89   | 80       | 255.255.255.0 | 00:D0:89:0C:D4:0A |             |
| unknown                                | NVB           | NVB             | 192.168.6.103  | 80       | 255.255.255.0 | 00:D0:89:0D:13:7A |             |
| unknown                                | NVB           | NVB             | 192.168.6.61   | 80       | 255.255.255.0 | 00:D0:89:0C:9B:F3 |             |
| unknown                                | NVB           | NVB             | 192.168.6.83   | 80       | 255.255.255.0 | 00:D0:89:0A:70:1B |             |
| unknown                                | NVB           | NVR6056675      | 192.168.6.110  | 80       | 255.255.255.0 | 00:D0:89:0C:27:8F |             |
| VSS                                    | VSS           | 630-ASeries     | 192.168.6.46   | 80       | 255.255.255.0 | 00:00:00:00:00:03 |             |
| VSS                                    | VSS           | 630-Share       | 192.168.6.121  | 2000     | 255.255.255.0 | 00:18:F3:04:7E:34 |             |
| VSS                                    | VSS           | CMSTest         | 192.168.6.159  | 2000     | 255.255.255.0 | 00:1A:4D:88:4D:71 |             |
| vss                                    | VSS           | VSS-1-PC        | 192.168.6.60   | 2000     | 255.255.255.0 | 00:1B:21:B3:12:DF |             |

### 2. Left click the mouse and then click on Batch Network Setup

| Oevice Search    | - 2.0.0.2            |                 |                        |                 |          |               |                     |           |
|------------------|----------------------|-----------------|------------------------|-----------------|----------|---------------|---------------------|-----------|
| Search Method    | ast                  |                 |                        | 55 device(s) fo | ound!    |               |                     |           |
| C IP Relay 192   | .168.0.0 <b>T</b> CP | <b>_</b>        |                        | Dev             | /ice Sea | rch           | 🔽 UPnP Search       | Get FW Ve |
| Model            | Project              | Name            | IP                     |                 | Port     | Netmask       | MAC                 | Firmware  |
| NV103            | NV103                | MegaPixelCamera | 19                     | 2.168.6.138     | 80       | 255.255.255.0 | ) 00:D0:89:FE:65:93 |           |
| IV103            | NV103                | MegaPixelCamera | 192                    | 2.168.6.139     | 80       | 255.255.255.0 | 00:D0:89:09:20:AE   |           |
| IV103            | NV103                | MegaPixelCamera | nor<br>Datailiat       | 1000101         | on       | 255.255.255.0 | 00:D0:89:09:AB:F7   |           |
| iV103            | NV103                | MegaPixelCamera | Detail info.<br>Browse |                 |          | 255.255.255.0 | 00:D0:89:FE:65:92   |           |
| NV103            | NV103                | MegaPixelCame   | Batch Netwo            | ork Setup       |          | 255.255.255.0 | 00:D0:89:FE:65:86   |           |
| VV103            | NV103                | MegaPixelCamer  | Software Up            | grade           |          | 255.255.255.0 | 00:D0:89:FF:67:BF   |           |
| NV223            | NV223                | MegaPixelCamera | 19                     | 2.168.6.128     | 80       | 255.255.255.0 | 00:D0:89:FE:78:9A   |           |
| NV223            | NV223                | MegaPixelCamera | 19                     | 2.168.6.99      | 80       | 255.255.255.0 | 00:D0:89:09:47:9C   |           |
| TruVision DVR 30 | DVR                  | TVR30           | 19                     | 2.168.6.253     | 6553     | 255.255.255.0 | 00:D0:89:04:4B:A0   |           |
| unknown          | DVR                  | DVR             | 19                     | 2.168.6.148     | 80       | 255.255.255.0 | 00:D0:89:0C:D4:20   |           |
| unknown          | DVR                  | DVR             | 19                     | 2.168.6.89      | 80       | 255.255.255.0 | 00:D0:89:0C:D4:0A   |           |
| unknown          | NVB                  | NVR             | 19                     | 2.168.6.103     | 80       | 255.255.255.0 | 00:D0:89:0D:13:7A   |           |
| unknown          | NVB                  | NVB             | 19                     | 2.168.6.61      | 80       | 255.255.255.0 | 00:D0:89:0C:9B:F3   |           |
| unknown          | NVR                  | NVR             | 19                     | 2.168.6.83      | 80       | 255.255.255.0 | 00:D0:89:0A:70:1B   |           |
| unknown          | NVB                  | NVR6056675      | 19                     | 2.168.6.110     | 80       | 255.255.255.0 | 00:D0:89:0C:27:8F   |           |
| VSS              | VSS                  | 630-ASeries     | 19                     | 2.168.6.46      | 80       | 255.255.255.0 | 00:00:00:00:00:03   |           |
| /SS              | VSS                  | 630-Share       | 19                     | 2.168.6.121     | 2000     | 255.255.255.0 | 0 00:18:F3:04:7E:34 |           |
| VSS              | VSS                  | CMSTest         | 19                     | 2.168.6.159     | 2000     | 255.255.255.0 | 0 00:1A:4D:88:4D:71 |           |
| VSS              | VSS                  | VSS-1-PC        | 19                     | 2.168.6.60      | 2000     | 255.255.255.0 | 00:18:21:83:12:DF   |           |

| 🝳 Ba | tch Network Setup             |               |                      |               |               |              |                                                                                                    |
|------|-------------------------------|---------------|----------------------|---------------|---------------|--------------|----------------------------------------------------------------------------------------------------|
| Sele | ted Items                     |               |                      |               |               |              |                                                                                                    |
| No.  | Model                         | IP            | Static IP Allocation | Gateway       | Netmask       | DNS          | 192.168.6.31                                                                                                    |
| 1    | NV103                         | 192.168.6.191 |                      | 192.168.6.254 | 255.255.255.0 | 192.168.10.1 | 192.168.6.35                                                                                                    |
| 2    | NV103                         | 192.168.6.190 |                      | 192.168.6.254 | 255.255.255.0 | 192.168.10.1 | 132,168,6,44                                                                                                    |
| 3    | NV103                         | 192.168.6.192 |                      | 192.168.6.254 | 255.255.255.0 | 192.168.10.5 | 192.168.6.50                                                                                                    |
|      | ,                             | ٤             | 3                    |               |               |              | 122 108 6.61<br>122 108 6.64<br>123 108 6.64<br>123 108 6.66<br>123 108 6.60<br>123 108 6.80<br>123 108 6.80<br>123 108 6.83<br>123 108 6.83<br>123 108 6.83<br>123 108 6.83<br>123 108 6.93<br>123 108 6.93<br>123 108 6.93<br>123 108 6.94<br>123 108 6.94<br>125 108 6.94<br>125 108 6.94<br>12 |
| 0    | C DHCP ( Static IP Allocation | ate IP:       | Assign IP            |               | OK            | Cancel       | IP address listed above is already taken.                                                                                                    |
| 4    | PI Command: http://(ip)/      |               |                      |               |               | Send API Cmd |                                                                                                    |

### 3. Select Static IP Allocate. Enter the IP address and click on Assign IP

### Please note that the IP address listed on the right is already taken.

| 10. | Model           | IP                 | Static IP Allocation | Gateway       | Netmask       | DNS          | 192.168.6.31                                                                                                    |       |
|-----|-----------------|--------------------|----------------------|---------------|---------------|--------------|----------------------------------------------------------------------------------------------------|-------|
|     | NV103           | 192.168.6.191      |                      | 192.168.6.254 | 255.255.255.0 | 192.168.10.1 | 192.168.6.35                                                                                                    |       |
|     | NV223           | 192.168.6.128      |                      | 192.168.6.254 | 255.255.255.0 | 192.168.10.1 | 192.168.6.44                                                                                                    |       |
|     | NV103           | 192.168.6.107      |                      | 192.168.6.254 | 255.255.255.0 | 192.168.10.1 | 192.168.6.50                                                                                                    |       |
|     |                 |                    |                      |               |               |              | 192.168.6.60                                                                                                    |       |
|     |                 |                    |                      |               |               |              | 192.168.6.61<br>192.168.6.63                                                                                                    |       |
|     |                 |                    |                      |               |               |              |                                                                                                    |       |
|     |                 |                    |                      |               |               |              | 192.168.6.64                                                                                                    |       |
|     |                 |                    |                      |               |               |              | 192,168,6,64<br>192,168,6,66<br>192,168,6,68                                                                                                    |       |
|     |                 |                    |                      |               |               |              | 192.168.6.64<br>192.168.6.66<br>192.168.6.68<br>192.168.6.80<br>192.168.6.83                                                                                                    |       |
|     |                 |                    |                      |               |               |              | 192.168.6.64<br>192.168.6.66<br>192.168.6.68<br>192.168.6.80<br>192.168.6.83<br>192.168.6.84<br>192.168.6.84<br>192.168.6.86                                                                                 |       |
|     |                 |                    |                      |               |               |              | 132,168,6,66<br>132,168,6,66<br>132,168,6,80<br>132,168,6,80<br>132,168,6,83<br>132,168,6,83<br>132,168,6,84<br>132,168,6,86<br>132,168,6,96<br>132,168,6,92                                                 |       |
|     |                 |                    |                      |               |               |              | 122 168 6.64<br>132 168 6.66<br>132 168 6.66<br>132 168 6.80<br>132 168 6.80<br>132 168 6.84<br>132 168 6.84<br>132 168 6.84<br>132 168 6.84<br>132 168 6.92<br>132 168 6.32                                 |       |
|     |                 |                    |                      |               |               |              | 192168.6.64<br>192168.6.66<br>192168.6.68<br>192168.6.80<br>192168.6.80<br>192168.6.84<br>192168.6.84<br>192168.6.84<br>192168.6.84<br>192168.6.92<br>192168.6.93<br>192168.6.94                             |       |
| 0.0 | DHCP ⓒ Static I | P Allocate IP: 192 | 6 . Assign IP        |               |               | OK Cancel    | 192 168 6.64<br>192 168 6.66<br>192 168 6.66<br>192 168 6.69<br>192 168 6.83<br>192 168 6.83<br>192 168 6.83<br>192 168 6.66<br>192 168 6.63<br>192 168 6.33<br>192 168 6.33<br>192 168 6.34<br>192 168 6.34 | y tai |

# 4. Check the assigned IP under the Static IP Address tab and click on **OK**

| Batch Network Setu | 0 |
|--------------------|---|

| ) Bato | h Network Setup       |                   |                      |               |               |        |              |                                                                                                    | • •  |
|--------|-----------------------|-------------------|----------------------|---------------|---------------|--------|--------------|----------------------------------------------------------------------------------------------------|------|
| Selete | d Items               |                   |                      | _             |               |        |              |                                                                                                    |      |
| No.    | Model                 | IP                | Static IP Allocation | Gateway       | Netmask.      | DNS    |              | 169.254.215.159                                                                                                    | ^    |
| 1      | NV103                 | 192.168.6.152     | 192.168.6.190        | 192.168.6.254 | 255.255.255.0 | 192.1  | 68.10.1      | 192.168.6.33                                                                                                    |      |
| 2      | NV103                 | 192.168.6.151     | 192.168.6.191        | 192.168.6.254 | 255.255.255.0 | 192.1  | 68.10.1      | 192.168.6.36                                                                                                    | =    |
| 3      | NV103                 | 192.168.6.139     | 192.168.6.192        | 192.168.6.254 | 255.255.255.0 | 192.16 | 68.10.1      | 192.168.6.46                                                                                                    |      |
|        |                       |                   |                      |               |               |        |              | 134, 165, 650<br>132, 166, 651<br>132, 166, 652<br>132, 166, 653<br>132, 166, 653<br>132, 166, 654<br>132, 166, 656<br>132, 166, 659<br>132, 166, 679<br>132, 166, 679<br>132, 166, 679<br>132, 166, 679<br>132, 166, 643 | •    |
| C      | DHCP                  | ate IP: 192 168 6 | 190 Assign IP        |               | L             | OK.    | Cancel       | IP address listed above is already tak                                                                                                    | ken. |
| AF     | Command: http://(jp)/ |                   |                      |               |               |        | Send API Cmd |                                                                                                    |      |

### 5. Click on **OK** and research the devices after one minutes

| eleter | ditems                  |                   |                         |                                  |               |              |                                                                                                    |
|--------|-------------------------|-------------------|-------------------------|----------------------------------|---------------|--------------|----------------------------------------------------------------------------------------------------|
| lo.    | Model                   | IP                | Static IP Allocation    | Gateway                          | Netmask       | DNS          | 169.254.215.159                                                                                                    |
|        | NV103                   | 192.168.6.152     | Successfully allocated. | 192.168.6.254                    | 255.255.255.0 | 192.168.10.1 | 192.168.6.33                                                                                                    |
| 2      | NV103                   | 192.168.6.151     | Successfully allocated. | 192.168.6.254                    | 255.255.255.0 | 192.168.10.1 | 192.168.6.36                                                                                                    |
| }      | NV103                   | 192.168.6.139     | Successfully            | 100.100.0.051                    | 55.0          | 192.168.10.1 | 192.168.6.46                                                                                                    |
|        |                         |                   | Please try to           | pre-search the devices after one | minute.<br>確定 |              | 1%21886.63<br>1921886.64<br>1921886.66<br>1921886.66<br>1921886.68<br>1921886.69<br>1921886.77<br>1921886.77<br>1921886.63<br>1921886.83<br>1921886.83 |
| 0      | DHCP (  Static IP Alloc | ate IP: 192 168 6 | 190 Assign IP           |                                  |               | OK Cancel    | IP address listed above is already taken                                                                                                    |
|        |                         |                   |                         |                                  |               |              |                                                                                                    |

- b. <u>DHCP</u>
- Select DHCP and the warning message will pop up. Click on **OK** and the control packages will be sent

| 4o. | Model                 | IP            | DHCP Allocation Status | Gateway                          | Netmask       | DNS          | 192.168.6.31                                                                                                    |      |
|-----|-----------------------|---------------|------------------------|----------------------------------|---------------|--------------|----------------------------------------------------------------------------------------------------|------|
|     | NV103                 | 192.168.6.191 |                        | 192.168.6.254                    | 255.255.255.0 | 192.168.10.1 | 192.168.6.35                                                                                                    |      |
|     | NV103                 | 192.168.6.190 |                        | 192.168.6.254                    | 255.255.255.0 | 192.168.10.1 | 192.168.6.44                                                                                                    |      |
|     | NV103                 | 192.168.6.192 | Notice!                |                                  | <b>×</b>      | 192.168.10.5 | 192.168.6.50                                                                                                    |      |
|     |                       |               | Please click OK to     | contiue or CANCEL to terminate t | his process.  |              | 192.168.6.64<br>192.168.6.66<br>192.168.6.68<br>192.168.6.80<br>192.168.6.83                                                        |      |
|     | _                     |               |                        | 種定                               | 取消            |              | 192,168,6,84<br>192,168,6,86<br>192,168,6,92<br>192,168,6,93<br>192,168,6,94<br>192,168,6,99                                        |      |
|     | DHCP C Static IP Allo | icate IP;     | . Assign IP            | 建定                               | D 版演 OK       | Cancel       | 192,168,684<br>192,168,686<br>192,168,632<br>192,168,633<br>192,168,633<br>192,168,633<br>192,168,639<br>192,168,639<br>192,168,639 | aker |

2. Click on **OK** and research the devices after one minutes

| Batc   | h Network Setup         |               |            |                                   |                                      |                   |      |              |                                                                                                    |
|--------|-------------------------|---------------|------------|-----------------------------------|--------------------------------------|-------------------|------|--------------|----------------------------------------------------------------------------------------------------|
| Selete | d Items                 |               |            |                                   |                                      |                   |      |              |                                                                                                    |
| No.    | Model                   | IP            | DHCP Alloc | ation Status                      | Gateway                              | Netmask           | DNS  |              | 192,168,6,31                                                                                                    |
| 1      | NV103                   | 192.168.6.191 | Successful | y allocated.                      | 192.168.6.254                        | 255.255.255.0     | 192. | 168.10.1     | 192.168.6.35                                                                                                    |
| 2      | NV103                   | 192.168.6.190 | Successful | y allocated.                      | 192.168.6.254                        | 255.255.255.0     | 192  | 168.10.1     | 192.168.6.44                                                                                                    |
| 3      | NV103                   | 192.168.6.192 | Successful | Note                              |                                      | 55.0              | 192. | 168.10.5     | 192.168.6.46                                                                                                    |
|        |                         |               |            | Control packa<br>Please try to re | ges sent.<br>search the devices afte | one minute.<br>種定 |      |              | 122 108 6.53<br>122 108 6.64<br>122 108 6.66<br>122 108 6.66<br>122 108 6.80<br>122 108 6.80<br>122 108 6.80<br>123 108 6.80<br>123 108 6.80<br>123 108 6.85<br>123 108 6.92<br>123 108 6.93<br>123 108 6.93 |
| ſ      | DHCP C Static IP Alloc  | cate IP:,,    |            | Assign IP                         |                                      |                   | OK   | Cancel       | IP address listed above is already taken.                                                                                                    |
| AP     | 1 Command: http://(ip)/ |               |            |                                   |                                      |                   |      | Send API Cmd |                                                                                                    |

# D. Batch Camera Setup

1. Hold the Ctrl button and click the mouse to select the devices you would like to upgrade

| Q Device Search  | n - 2.0.0.2 |                 |                 |         |               |                   |             | 5 |
|------------------|-------------|-----------------|-----------------|---------|---------------|-------------------|-------------|---|
| Search Method    | ast         |                 | 55 device(s) fo | ound!   |               |                   |             |   |
| C IP Relay 193   | 2.168.0.0 💌 | TCP             | Dev             | ice Sea | rch 🔽         | UPnP Search       | Get FW Ver. |   |
| Model            | Project     | Name            | IP              | Port    | Netmask       | MAC               | Firmware    | * |
| NV103            | NV103       | MegaPixelCamera | 192.168.6.138   | 80      | 255.255.255.0 | 00:D0:89:FE:65:93 |             |   |
| NV103            | NV103       | MegaPixelCamera | 192.168.6.139   | 80      | 255.255.255.0 | 00:D0:89:09:20:AE |             |   |
| NV103            | NV103       | MegaPixelCamera | 192.168.6.161   |         | 255.255.255.0 | 00:D0:89:09:AB:F7 |             |   |
| NV103            | NV103       | MegaPixelCamera | 192.168.6.232   |         | 255.255.255.0 | 00:D0:89:FE:65:92 |             |   |
| NV103            | NV103       | MegaPixelCamera | 192.168.6.234   | 80      | 255.255.255.0 | 00:D0:89:FE:65:86 |             |   |
| NV103            | NV103       | MegaPixelCamera | 192.168.6.235   | 80      | 255.255.255.0 | 00:D0:89:FF:67:BF |             |   |
| NV223            | NV223       | MegaPixelCamera | 192.168.6.128   | 80      | 255.255.255.0 | 00:D0:89:FE:78:9A |             |   |
| NV223            | NV223       | MegaPixelCamera | 192.168.6.99    | 80      | 255.255.255.0 | 00:D0:89:09:47:9C |             |   |
| TruVision DVR 30 | DVR         | TVR30           | 192.168.6.253   | 6553    | 255.255.255.0 | 00:D0:89:04:4B:A0 |             |   |
| unknown          | DVR         | DVR             | 192.168.6.148   | 80      | 255.255.255.0 | 00:D0:89:0C:D4:20 |             |   |
| unknown          | DVR         | DVR             | 192.168.6.89    | 80      | 255.255.255.0 | 00:D0:89:0C:D4:0A |             |   |
| unknown          | NVR         | NVB             | 192.168.6.103   | 80      | 255.255.255.0 | 00:D0:89:0D:13:7A |             |   |
| unknown          | NVR         | NVR             | 192.168.6.61    | 80      | 255.255.255.0 | 00:D0:89:0C:9B:F3 |             |   |
| unknown          | NVB         | NVB             | 192.168.6.83    | 80      | 255.255.255.0 | 00:D0:89:0A:70:1B |             |   |
| unknown          | NVB         | NVR6056675      | 192.168.6.110   | 80      | 255.255.255.0 | 00:D0:89:0C:27:8F |             |   |
| VSS              | VSS         | 630-ASeries     | 192.168.6.46    | 80      | 255.255.255.0 | 00:00:00:00:00:03 |             |   |
| VSS              | VSS         | 630-Share       | 192.168.6.121   | 2000    | 255.255.255.0 | 00:18:F3:04:7E:34 |             |   |
| VSS              | VSS         | CMSTest         | 192.168.6.159   | 2000    | 255.255.255.0 | 00:1A:4D:88:4D:71 |             |   |
| VSS              | VSS         | VSS-1-PC        | 192.168.6.60    | 2000    | 255.255.255.0 | 00:1B:21:B3:12:DF |             |   |

### 2. Left click the mouse and then click on Batch Network Setup

| Oevice Search                    | - 2.0.0.2       |                 |             |                 |          |               |                   |             |
|----------------------------------|-----------------|-----------------|-------------|-----------------|----------|---------------|-------------------|-------------|
| Search Method<br>• Local Broadca | ast             |                 |             | 55 device(s) fi | ound!    |               |                   |             |
| C IP Relay 192                   | 2.168.0.0 🔽 TCP | <b>v</b>        |             | Dev             | vice Sea | rch           | UPnP Search       | Get FW Ver. |
| Model                            | Project         | Name            | IP          |                 | Port     | Netmask       | MAC               | Firmware    |
| NV103                            | NV103           | MegaPixelCamera | 19          | 2.168.6.138     | 80       | 255.255.255.0 | 00:D0:89:FE:65:93 |             |
| NV103                            | NV103           | MegaPixelCamera | 19:         | 2.168.6.139     | 80       | 255.255.255.0 | 00:D0:89:09:20:AE |             |
| NV103                            | NV103           | MegaPixelCamera | Deteiliefe  | 0 100 0 101     | on       | 255.255.255.0 | 00:D0:89:09:AB:F7 |             |
| NV103                            | NV103           | MegaPixelCamera | Browse      |                 |          | 255.255.255.0 | 00:D0:89:FE:65:92 |             |
| NV103                            | NV103           | MegaPixelCame   | Batch Netwo | ork Setup       | _        | 255.255.255.0 | 00:D0:89:FE:65:86 |             |
| NV103                            | NV103           | MegaPixelCamer  | Software Up | ograde          |          | 255.255.255.0 | 00:D0:89:FF:67:BF |             |
| NV223                            | NV223           | MegaPixelCamera | 19          | 2.168.6.128     | 80       | 255.255.255.0 | 00:D0:89:FE:78:9A |             |
| NV223                            | NV223           | MegaPixelCamera | 19          | 2.168.6.99      | 80       | 255.255.255.0 | 00:D0:89:09:47:9C |             |
| TruVision DVR 30                 | DVR             | TVR30           | 19          | 2.168.6.253     | 6553     | 255.255.255.0 | 00:D0:89:04:48:A0 |             |
| unknown                          | DVR             | DVR             | 19          | 2.168.6.148     | 80       | 255.255.255.0 | 00:D0:89:0C:D4:20 |             |
| unknown                          | DVR             | DVR             | 19          | 2.168.6.89      | 80       | 255.255.255.0 | 00:D0:89:0C:D4:0A |             |
| unknown                          | NVR             | NVB             | 19          | 2.168.6.103     | 80       | 255.255.255.0 | 00:D0:89:0D:13:7A |             |
| unknown                          | NVR             | NVB             | 19          | 2.168.6.61      | 80       | 255.255.255.0 | 00:D0:89:0C:9B:F3 |             |
| unknown                          | NVR             | NVB             | 19          | 2.168.6.83      | 80       | 255.255.255.0 | 00:D0:89:0A:70:1B |             |
| unknown                          | NVR             | NVR6056675      | 19          | 2.168.6.110     | 80       | 255.255.255.0 | 00:D0:89:0C:27:8F |             |
| VSS                              | VSS             | 630-ASeries     | 19          | 2.168.6.46      | 80       | 255.255.255.0 | 00:00:00:00:00:03 |             |
| VSS                              | VSS             | 630-Share       | 19          | 2.168.6.121     | 2000     | 255.255.255.0 | 00:18:F3:04:7E:34 |             |
| VSS                              | VSS             | CMSTest         | 19          | 2.168.6.159     | 2000     | 255.255.255.0 | 00:1A:4D:88:4D:71 |             |
| VSS                              | VSS             | VSS-1-PC        | 19          | 2.168.6.60      | 2000     | 255.255.255.0 | 00:1B:21:B3:12:DF |             |

### 3. Enter the API command and click on Send API Cmd

| <ol> <li>Bat</li> </ol> | h Network Setup                      |                                   |                      |               |               |              |                                                                                                    |
|-------------------------|--------------------------------------|-----------------------------------|----------------------|---------------|---------------|--------------|----------------------------------------------------------------------------------------------------|
| Selet                   | ed Items                             |                                   |                      |               |               |              |                                                                                                    |
| No.                     | Model                                | IP                                | Static IP Allocation | Gateway       | Netmask       | DNS          | 192.168.6.31                                                                                                    |
| 1                       | NV103                                | 192.168.6.232                     |                      | 192.168.6.254 | 255.255.255.0 | 192.168.10.1 | 192.168.6.36                                                                                                    |
| 2                       | NV103                                | 192.168.6.139                     |                      | 192.168.6.254 | 255.255.255.0 | 192.168.10.1 | 192.168.6.46                                                                                                    |
| 3                       | NV103                                | 192.168.6.161                     |                      | 192.168.6.254 | 255.255.255.0 | 192.168.10.1 | 192 168.6.61                                                                                                    |
|                         |                                      |                                   |                      |               |               |              | 132 168 6.69<br>132 168 6.80<br>132 168 6.80<br>132 168 6.83<br>132 168 6.83<br>132 168 6.84<br>132 168 6.84<br>132 168 6.89<br>132 168 6.94<br>132 168 6.94<br>132 168 6.102<br>132 168 6.109<br>• • • • • • • • • • • • • • • • • • • |
| 0                       | DHCP Static IP Alloc                 | sate IP:                          | Assign IP            |               |               | OK Cancel    | ir address isted above is already (aken.                                                                                                    |
| A                       | 1 Command: http://(ip]   cgi-bin/adm | in/param.cgi?action=update&&Frame | rate.H264=30         |               |               | Send API Cmd |                                                                                                    |

### 4. Enter the ID /Password and click on Log In

| ) Bato | h Network Setup                      |                                   |                                      |                    |               |              | -                                                                                                    |        |
|--------|--------------------------------------|-----------------------------------|--------------------------------------|--------------------|---------------|--------------|----------------------------------------------------------------------------------------------------|--------|
| Selete | ed Items                             |                                   |                                      |                    |               |              |                                                                                                    |        |
| No.    | Model                                | IP                                | Static IP Allocation                 | Gateway            | Netmask       | DNS          | 192.168.6.31                                                                                                    | ^      |
| 1      | NV103                                | 192.168.6.232                     |                                      | 192.168.6.254      | 255.255.255.0 | 192.168.10.1 | 192.168.6.36                                                                                                    |        |
| 2      | NV103                                | 192.168.6.139                     |                                      | 192.168.6.254      | 255.255.255.0 | 192.168.10.1 | 192.168.6.46                                                                                                    | =      |
| 3      | NV103                                | 192.168.6.161                     | 🝳 Megapi                             | ixelIPCamera 🗖 🗖 📈 | 5.255.255.0   | 192.168.10.1 | 192.168.6.61                                                                                                    |        |
|        |                                      |                                   | Please In<br>ID :<br>Passwore<br>Kee | eet the ID/PW:     | l             |              | 192 108 6.68<br>192 108 6.80<br>192 108 6.82<br>192 108 6.83<br>192 108 6.83<br>192 108 6.84<br>192 108 6.84<br>192 108 6.94<br>192 108 6.94<br>192 108 6.94<br>192 108 6.102<br>192 108 6.102<br>192 108 6.107<br>192 108 6.108 |        |
| C      | DHCP                                 | ate IP:                           | Assign IP                            |                    | OK            | Cancel       | IP address listed above is already                                                                                                    | taken. |
| AP     | PI Command: http://(ip)/ cgi-bin/adm | in/param.cgi?action=update&&Frame | rate.H264=30                         |                    |               | Send API Cmd |                                                                                                    |        |

5. If the API command is sending successfully, device search will return "Send API

### Cmd OK"

| Batch   | Network Setup            |                                     |                      |               |               |              |                                                                                                    |
|---------|--------------------------|-------------------------------------|----------------------|---------------|---------------|--------------|----------------------------------------------------------------------------------------------------|
| Seleteo | Items                    |                                     |                      |               |               |              |                                                                                                    |
| No.     | Model                    | IP                                  | Static IP Allocation | Gateway       | Netmask       | DNS          | 192 168.6.31                                                                                                    |
| 1       | NV103                    | 192.168.6.232                       | Send API Cmd OK      | 192.168.6.254 | 255.255.255.0 | 192.168.10.1 | 192.168.6.36                                                                                                    |
| 2       | NV103                    | 192.168.6.139                       | Send API Cmd DK      | 192.168.6.254 | 255.255.255.0 | 192.168.10.1 | 192 168.6.46                                                                                                    |
| 3       | NV103                    | 192.168.6.161                       | Send API Cmd OK      | 192.168.6.254 | 255.255.255.0 | 192.168.10.1 | 192.168.6.61                                                                                                    |
|         |                          |                                     |                      |               |               |              | 122 (1945 h96)<br>123 (1945 h96)<br>123 (1945 h96)<br>123 (1945 h96)<br>123 (1945 h96)<br>124 (1945 h96)<br>125 (1945 h96)<br>125 (1945 h96)<br>125 (1945 h96)<br>125 (1945 h102)<br>125 (1945 h102) |
| 0       | DHCP 🕫 Stat              | ic IP Allocate IP:                  | Assign IP            |               |               | OK Cancel    | im address listed above is already taken.                                                                                                    |
| API     | Command: http://(ip)/ cg | i-bin/admin/param.cgi?action=update | &&Framerate.H264=30  |               |               | Send API Cmd |                                                                                                    |

Note: As for the API commands, please refer to the documents below:

- 1. IP Camera Standard API Interface Specification v2 07 (2012-04-23)
- 2. IP Camera API parameters v2 07 (2012-04-23)